## Dostęp do HelpDesk z IC Katalogu

Po wybraniu zakładki pojazdy

| C IC_Katalog (v440) - dane z dnia 09.11.2009<br>Plk Wyszykiwanie Widok Zamówienia Wycena Doste | nność Zdiecia Kon | ounikacia Narzedz | zia Pomor                        |                           |                 |                |          |
|------------------------------------------------------------------------------------------------|-------------------|-------------------|----------------------------------|---------------------------|-----------------|----------------|----------|
| 🕄 🧐 👷 🚸 📓 嫨 🚰 🎉 🔤                                                                              |                   | i 📖 🚸 🌡           | 🔥 🗼 📗                            |                           |                 | BRUTTO V PLN V |          |
| 00000                                                                                          |                   | * W               | ybrany pojazd 🎾<br>Wybrana grupa | x.                        |                 |                |          |
| Cennik - pełna oferta                                                                          |                   |                   | Pojazdy                          |                           |                 |                | Wyniki   |
|                                                                                                |                   |                   |                                  | ×                         |                 |                |          |
| Szybki wybór modelu                                                                            |                   |                   |                                  |                           |                 |                |          |
| Wyszukaj w katalogu według numeru                                                              | KBA               | Kod silnika       | - <b>T</b> -                     | ×                         |                 |                |          |
|                                                                                                | Prod. od          | Prod. do          | com KN                           | 1 KW                      | Rodzaj nadwozia |                | <u>s</u> |
|                                                                                                |                   |                   |                                  |                           |                 |                |          |
| 1                                                                                              | Wycena:           |                   | Wartość                          | zamówienia (hurt/deta     | D:              | Ctrl+Enter     | Zamów    |
|                                                                                                | ] www.ciria.      |                   | vvartosc                         | warms wich lie ghur Düete | •               | . Curr+ciller  | 200000   |

Wybieramy : markę, model, wersję silnikową

| C_Katalog (v440) - dane z dnia 09.11.     | 2009       |             |                  |              |            |          |                 |       |          |           |        |          |
|-------------------------------------------|------------|-------------|------------------|--------------|------------|----------|-----------------|-------|----------|-----------|--------|----------|
| Plik Wyszukiwanie Widok Zamówienia Wycena | Dostępność | Zdjęcia Kom | iunikacja Narzęc | izia Pomoc   |            |          |                 |       |          |           |        |          |
| ] 🌮 🤣 🌟 🕪 📓 璗 🖻 痛                         | ş 🗟 🔤      | 2 👤 🔍       | 🍋 🚸 🕷            | ي 🚯          |            |          |                 | BRUT  | TO 🍟 PLN | ~         |        |          |
|                                           |            | -           | 🖌 🛛 V            | Vybrany poja | zd 🔎       |          |                 |       |          |           |        |          |
|                                           | <b>.</b>   | <u>600</u>  |                  | Wybran       | a grupa:   |          |                 |       |          |           |        |          |
| Cennik - pełna oferta                     |            |             |                  | Pojazdy      | ,          |          |                 | Grupy |          | Ĩ         | Wyniki |          |
|                                           |            |             |                  |              |            |          | 1               |       |          |           |        |          |
| Szybki wybór modelu                       |            |             |                  |              |            |          |                 |       |          |           |        |          |
| Wyszukaj w katalogu według numeru         | K          | A           | Kod silnika      |              |            |          |                 |       |          |           |        |          |
|                                           |            |             | ×                |              |            | ×        |                 |       |          |           |        |          |
|                                           |            |             |                  |              |            |          |                 |       |          |           |        |          |
|                                           |            | Prod. od    | Prod. do         | com          | KM         | KWV      | Rodzaj nadwozia |       |          |           |        | <u> </u> |
| E-SKODA                                   |            | 1070.01     | 1077.10          |              |            |          |                 |       |          |           |        |          |
| E-100                                     |            | 1970.01     | 1977.12          |              |            |          |                 |       |          |           |        |          |
| E−105 120 (742)                           |            | 1976.08     | 1990.12          |              |            |          |                 |       |          |           |        |          |
| ⊞-105,120 (744)                           |            | 1983.02     | 1990.12          |              |            |          |                 |       |          |           |        |          |
|                                           |            | 1969.12     | 1982.03          |              |            |          |                 |       |          |           |        |          |
|                                           |            | 1970.07     | 1982.03          |              |            |          |                 |       |          |           |        |          |
| <br>                                      |            | 1969.01     | 1970.01          |              |            |          |                 |       |          |           |        |          |
|                                           |            | 1985.02     | 1991.10          |              |            |          |                 |       |          |           |        |          |
| -FABIA                                    |            | 2007.03     |                  |              |            |          |                 |       |          |           |        |          |
|                                           |            | 1999.08     |                  |              |            |          |                 |       |          |           |        |          |
| 1.0                                       | 2          | 1999.12     | 2002.08          | 996          | 50         | 37       | hatchback       |       |          |           |        |          |
| 12                                        |            | 2002.08     |                  | 1198         | 54         | 40       | hatchback       |       |          |           |        |          |
| 12                                        |            | 2003.01     |                  | 1198         | 64         | 47       | hatchback       |       |          |           |        |          |
|                                           | 2          | 2000.08     | 2002.08          | 1397         | 60         | 44       | hatchback       |       |          |           |        |          |
|                                           | 2          | 1999.08     |                  | 1397         | 68         | 50       | hatchback       |       |          |           |        |          |
|                                           | 2          | 1999.12     |                  | 1390         | 75         | 55       | hatchback       |       |          |           |        |          |
| 1.4 16V                                   | 2          | 1999.12     |                  | 1390         | 100        | 74       | hatchback       |       |          |           |        |          |
| - 2.0                                     |            | 1999.12     |                  | 1984         | 116        | 85       | hatchback       |       |          |           |        |          |
| - 0 1.4 TDI                               |            | 2005.10     |                  | 1422         | 70         | 51       | hatchback       |       |          |           |        |          |
|                                           |            | 2003.04     |                  | 1422         | 75         | 55       | hatchback       |       |          |           |        |          |
|                                           | 5          | 2005.10     |                  | 1422         | 80         | 59       | hatchback       |       |          |           |        |          |
|                                           | 2          | 1999.12     |                  | 1896         | 64         | 47       | hatchback       |       |          |           |        |          |
|                                           | 2          | 2000.01     |                  | 1896         | 100        | /4       | hatchback       |       |          |           |        |          |
| 1.9 IDIKS                                 |            | 2003.06     |                  | 1896         | 130        | 96       | natchback       |       |          |           |        |          |
| E FABIA Compl                             |            | 2007.10     |                  |              |            |          |                 |       |          |           |        |          |
| E-FABIA Compilitors)                      |            | 2000.04     |                  |              |            |          |                 |       |          |           |        | 201      |
|                                           |            | 2002.04     |                  |              |            |          |                 |       |          |           |        | <u>M</u> |
| 1                                         |            | illucepe:   |                  |              | lartnéć ze | nówienie | (burt/data):    |       | Christer | er Zemów: |        |          |
|                                           |            |             |                  |              |            |          | (inconstal).    |       | Cul+Eli  | G Zanow   |        |          |

Po przejściu do części asortymentowej klikamy prawym klawiszem myszy na indeksie, i wybieramy "Wyślij zapytanie techniczne"

| C_Katalog (v440) - dane z dnia 09.11.2009                                                                                                    |                                                                                                    |                                                                                                    | 2 🗙 |
|----------------------------------------------------------------------------------------------------|----------------------------------------------------------------------------------------------------|----------------------------------------------------------------------------------------------------|-----|
| Plik Wyszukiwanie Widok Zamówienia Wycena Dostępność Zdjęcia                                                                                                    | Komunikacja Narzędzia Pomoc                                                                                                    |                                                                                                    |     |
| ] 37 69 🕱 🗣 🖄 🍣 🗲 🌠 😫 🖞                                                                                                    | . 🖷 🛲 🍀 🙈 🖤 🛛                                                                                                    |                                                                                                    |     |
|                                                                                                    | Wybrany pojazd P SKODA, FABIA (6Y2<br>Wybrana grupa: Filtry -> Filtr oleju/obi                                                                                                    | 2) 1.4 TDI, 2005.10-> 1422 ccm, 70 KM, 51 KW<br>udowa/uszczelka                                                                                                    |     |
| Cennik - pełna oferta                                                                                                    | Pojazdy                                                                                                    | Grupy Wyniki                                                                                                    |     |
| Inter Cars                                                                                                    | Cena H Cena D CZO VZ LAZ                                                                                                    | Dane podst. Zamienniki Stosowane w Czasy napraw                                                                                                    |     |
| Filtro Jeju BeBOSCH Dodaj do zamówienia Loge Połaz w CENNIKU Połaz w CENNIKU Połaz w CENNIKU Połaz w CENNIKU Połaz w CENNIKU Połaz w CENNIKU Połaz w CENNIKU Połaz w CENNIKU Połaz w CENNIKU Solowie zamowienia Solowie zamowienia Solowie zamowienia Ząłoś Maj w danyk kałagowych Wyśli zapytnie koźnicze Wyśli zapytnie koźnicze Wyśli zapytnie koźnicze Wyśli zapytnie koźnicze Wyśli zapytnie koźnicze Wyśli zapytnie koźnicze Wyśli zapytnie koźnicze | 18.86   29.48   >10   7   3     20.89   33.67   >10   5   9     24.60   38.44   0   0 $\bullet$ 24.70   38.60   1   0   0     14.21   22.20   0   0 $\bullet$ 21.28   33.26   >10   0 $\bullet$ | Fitroleju G-BOSCH Graniczenia: Graniczenia: Graniczeni: Graniczeni: Graniinter: Graniinter: Graniczenia: |     |
| Wycena                                                                                                    | · · · · · · · · · · · · · · · · · · ·                                                                                                    | 0: Ctri+Enter Zamów                                                                                                    |     |

Pojawi się lista kategorii

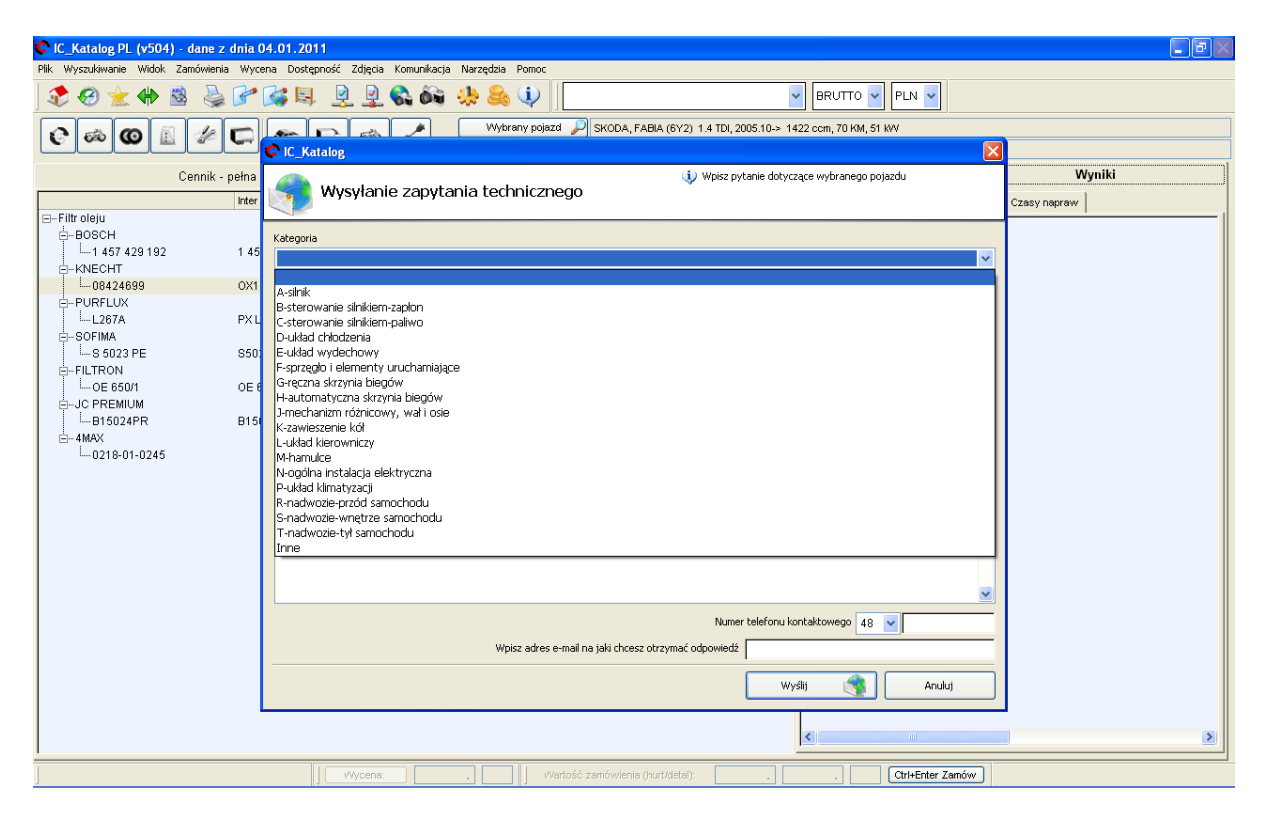

lub : "Wyślij zapytanie o produkt"

| 🕼 IC_Katalog PL (v504) - dane z dnia                                                                                                    | 04.01.2011                                                                    |              |
|----------------------------------------------------------------------------------------------------|-------------------------------------------------------------------------------|--------------|
| Plik Wyszukiwanie Widok Zamówienia Wyc                                                                                                    | ena Dostępność Zdjęcia Komunikacja Narzędzia Pomoc                            |              |
| 🕽 🏖 🛠 🛸 🚱 🌽 💕                                                                                                    |                                                                               |              |
|                                                                                                    | Wybrany pojazd 🔑 SKODA, FABIA (6Y2) 1.4 TDI, 2005.10-> 1422 ccm, 70 KM, 51 kW |              |
|                                                                                                    | C Katalog                                                                     |              |
| Cennik - nełna                                                                                                    | Wrisz rytanie dotyczące danego produktu                                       | Wyniki       |
| Central Contract of Contract of Contract o | Wysylanie zapytania o produkt                                                 |              |
| Eith alain                                                                                                    |                                                                               | Czasy napraw |
|                                                                                                    |                                                                               |              |
| 1 457 429 192 1 45                                                                                                    | Nategoria                                                                     |              |
| -KNECHT                                                                                                    | · · · · · · · · · · · · · · · · · · ·                                         |              |
|                                                                                                    | Dutanie o dostanność towaru                                                   |              |
| -PURFLUX                                                                                                    | Pomoc w doborze części                                                        |              |
| L267A PX L                                                                                                    | Inne pytanie                                                                  |              |
| E-SOFIMA                                                                                                    | Treść pytania                                                                 |              |
|                                                                                                    |                                                                               |              |
|                                                                                                    |                                                                               |              |
| B-JC PREMIUM                                                                                                    |                                                                               |              |
| B15024PR B15                                                                                                    |                                                                               |              |
| i−4MAX                                                                                                    |                                                                               |              |
|                                                                                                    |                                                                               |              |
|                                                                                                    |                                                                               |              |
|                                                                                                    |                                                                               |              |
|                                                                                                    |                                                                               |              |
|                                                                                                    |                                                                               |              |
|                                                                                                    |                                                                               |              |
|                                                                                                    |                                                                               |              |
|                                                                                                    | ×                                                                             |              |
|                                                                                                    |                                                                               |              |
|                                                                                                    | Numer telefonu kontaktowego 48 💌                                              |              |
|                                                                                                    | Wpisz adres e-mail na jaki chcesz otrzymać odpowiedź                          |              |
|                                                                                                    |                                                                               |              |
|                                                                                                    | Wyślij 🥳 Anuluj                                                               |              |
|                                                                                                    |                                                                               |              |
|                                                                                                    | ()                                                                            | 8            |
| <u>·</u>                                                                                                    |                                                                               |              |
| ]                                                                                                    | Wycena:                                                                       |              |

Po wyborze kategorii pojawia się formularz z danymi samochodu który został wybrany, Prosimy o wpisanie roku produkcji, nr. VIN i treści pytania.

| ¢ IC_Katalog PL (v504) - dane z dnia  | 04.01.2011                                                                    | ðX |
|---------------------------------------|-------------------------------------------------------------------------------|----|
| Plik Wyszukiwanie Widok Zamówienia Wy | cena Dostępność Zdjęcia Komunikacja Narzędzia Pomoc                           |    |
| ] 🕏 🛛 🚖 🚸 📓 璗 🏱                       | ' 🐼 🗟 😟 🚱 🍪 🦀 🤃 📔 🔽 😽 😹 🐨                                                     |    |
|                                       | wybrany pojazd P SkoDA, FABIA (6Y2) 1.4 TDI, 2005 10.→ 1422 ccm, 70 KM, 51 kW |    |
|                                       | C IC_Katalog                                                                  |    |
| Cennik - pełna                        | 👔 Wpisz pytanie dotyczące wybranego pojazdu Wyniki                            |    |
| Inter                                 | Wysyłanie zapytania technicznego Czasy nacraw                                 |    |
| ⊡Filtroleju                           |                                                                               | -1 |
| E-BOSCH                               | Kategoria                                                                     |    |
|                                       |                                                                               |    |
| -08424699 OX1                         | Polazd                                                                        |    |
| -PURFLUX                              | Prod. od Prod. do ccm KM KW Rodzai nadwozla                                   |    |
| LL267A PXI                            | B-SKODA                                                                       |    |
| S023 PE S50                           |                                                                               |    |
| E-FILTRON                             | L4 TDI 2005.10 1422 70 51 hatchback                                           |    |
|                                       | Rok produkcji Numer nadwozia                                                  |    |
| D-JC PREMIUM                          |                                                                               |    |
|                                       | Treść pytania                                                                 |    |
| 0218-01-0245                          |                                                                               |    |
|                                       |                                                                               |    |
|                                       |                                                                               |    |
|                                       |                                                                               |    |
|                                       |                                                                               |    |
|                                       |                                                                               |    |
|                                       |                                                                               |    |
|                                       |                                                                               |    |
|                                       | Numer telefonu kontaktowego 48 🗸                                              |    |
|                                       | Wpisz adres e-mail na jaki chcesz otrzymać odpowiedź                          |    |
|                                       |                                                                               |    |
|                                       | Wyślij 🛐 Anuluj                                                               |    |
|                                       |                                                                               |    |
|                                       |                                                                               | >  |
| ·                                     |                                                                               |    |
|                                       | Wycena: Wartosc zamowienia (hurt/detal): Ctrl+Enter Zamów                     |    |

Do wysłania pytania konieczne jest wpisanie adresu e-mail (który zostanie zapamiętany). Numer telefonu nie jest obowiązkowy ale ułatwi kontakt.

| C_Katalog PL (v504) - dane z dnia<br>Plik Wyszukiwanie Widok Zamówienia Wy | 04.01.2011 Colorado Sector Sector Sec |
|----------------------------------------------------------------------------|----------------------------------------------------------------------------------------------------|
| 🕏 🤣 🌟 🚸 🗟 🍃 🌈                                                              | 🚰 🖳 👱 😫 🇞 🍋 😓 🗘                                                                                                    |
| €∞∞≗⊭⊏                                                                     | Wybrany pojazd P SKODA, FABIA (6Y2) 1.4 TDI, 2005.10-> 1422 com, 70 KM, 51 KW                                                                                                    |
| Cennik - pełna                                                             | Wysyłanie zapytania technicznego Wijesz pytanie dotyczące wybranego pojażdu Czasy napraw Czasy napraw                                                                                                    |
| B-BOSCH    1 457 429 192     1 45                                          | Kategoria                                                                                                    |
|                                                                            | Numer telefar untaktowego 48 V<br>Wpisz adres e-mail na jaki chcesz otrzymać odpowiedź                                                                                                    |
|                                                                            | Wysłą 🦓 Anuluj                                                                                                    |
| <u>.</u><br>]                                                              | Wycena:                                                                                                    |